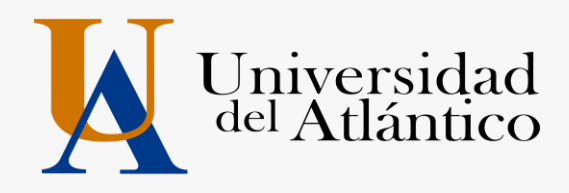

# INSTRUCTIVO DE CONSULTA DE HORARIO PARA ESTUDIANTES NUEVOS 2019-2

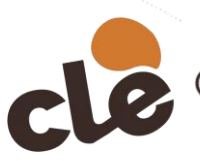

Cursos de Lenguas Extranjeras

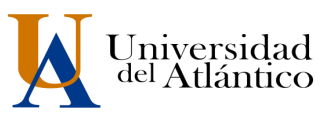

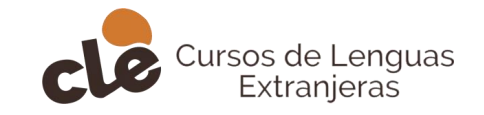

#### Paso 1

Ingrese a la página de la Universidad: <u>https://www.uniatlantico.edu.co/cle</u>.Haga Clic en la pestaña matrículas y luego clic en **Campus IT** 

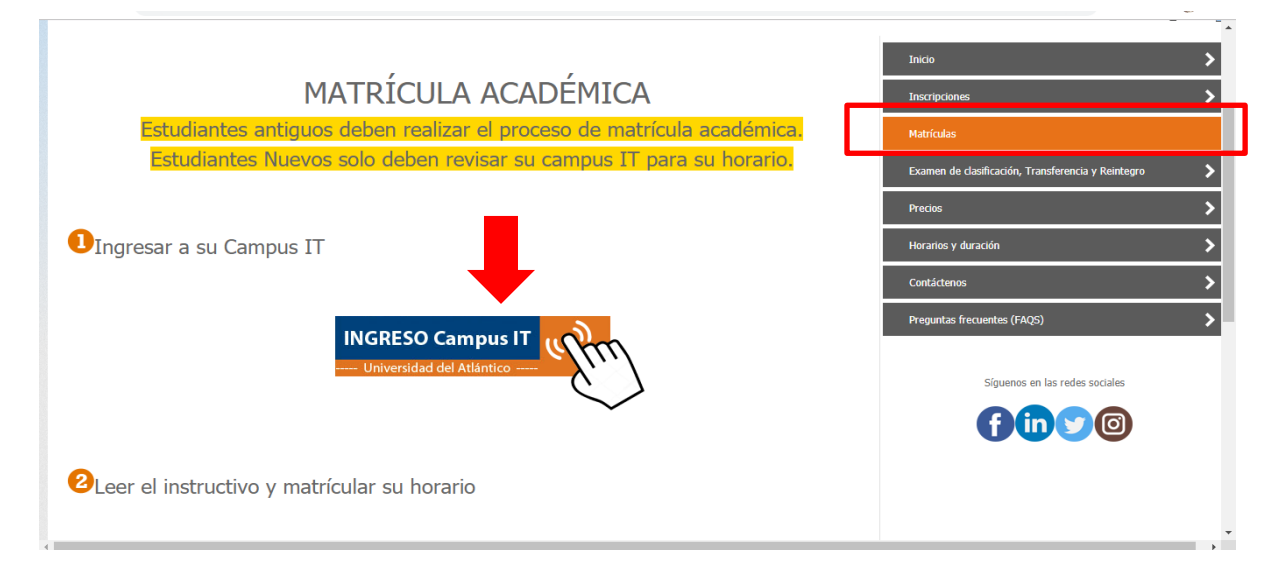

### Paso 2

Al ingresar con su usuario y contraseña aparecerá su Campus, seleccionar la opción ACADÉMICO ESTUDIANTE.

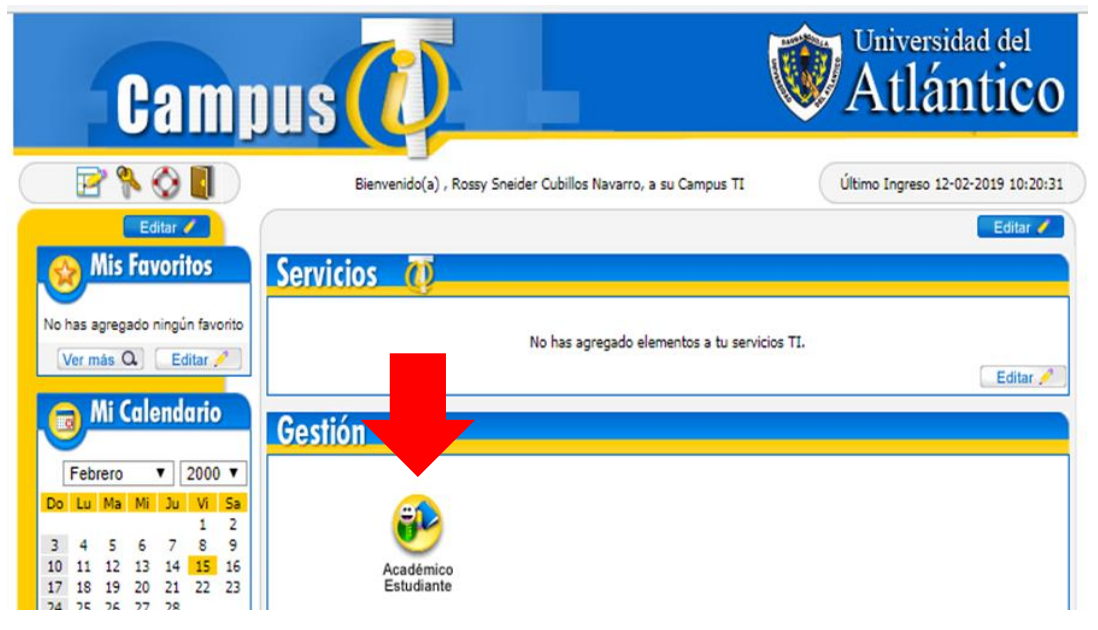

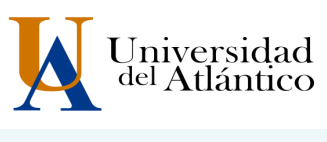

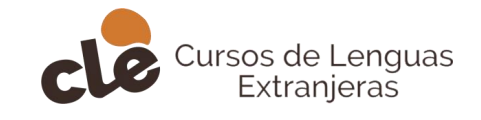

## Paso 3

Al realizarlo aparecerán todas las funcionalidades de nuestro Campus. Haga clic en **HORARIO** ESTUDIANTE

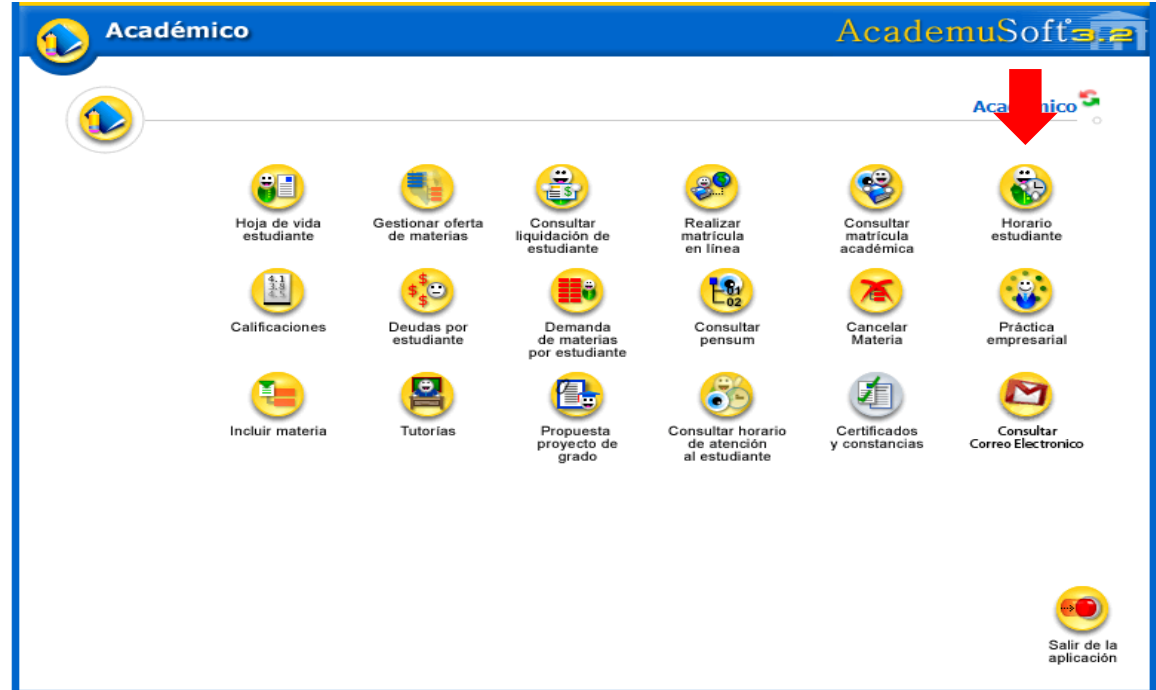

### Paso 4

Le aparece el número del salón y el horario escogido al momento de realizar su inscripción

| Aca            | adémico                                                   |                                                           |                                                           |                                                           |                                                           | Aca               | <mark>idemu</mark> So | oft <mark>a</mark> |
|----------------|-----------------------------------------------------------|-----------------------------------------------------------|-----------------------------------------------------------|-----------------------------------------------------------|-----------------------------------------------------------|-------------------|-----------------------|--------------------|
|                |                                                           |                                                           |                                                           | Horario de Grupo                                          |                                                           |                   |                       |                    |
|                | NRF ::: El grupo r                                        | no tiene asignado rec                                     | urso físico en la clase                                   | NDOC ::: El grupo no tiene asignado docente en la clase   |                                                           |                   |                       |                    |
|                |                                                           |                                                           |                                                           | Horario                                                   |                                                           |                   |                       |                    |
|                | Código Materia                                            |                                                           |                                                           | 1                                                         | Nombre Materia                                            |                   | Grupo                 |                    |
|                | 6170927                                                   |                                                           |                                                           | INGLES NIVEL I                                            |                                                           | ADULTOSL10AM-IG40 |                       |                    |
|                | Lunes                                                     | Martes                                                    | Miércoles                                                 | Jueves                                                    | Viernes                                                   | Sábado            | Domingo               |                    |
|                | 301A<br>NDOC<br>10:01 - 12:00<br>16-02-2019<br>15-08-2019 | 301A<br>NDOC<br>10:01 - 12:00<br>16-02-2019<br>15-08-2019 | 301A<br>NDOC<br>10:01 - 12:00<br>16-02-2019<br>15-06-2019 | 301A<br>NDOC<br>10:01 - 12:00<br>16-02-2019<br>15-06-2019 | 301A<br>NDOC<br>10:01 - 12:00<br>18-02-2019<br>15-08-2019 |                   |                       |                    |
|                |                                                           |                                                           |                                                           |                                                           |                                                           |                   |                       |                    |
| <b>I</b> olver |                                                           |                                                           |                                                           |                                                           |                                                           |                   |                       | Salir d<br>aplica  |

UNIVERSIDAD DEL ATLÁNTICO LA MEJOR EDUCACIÓN AL ALCANCE DE TODOS Institución de Educación Superior sujeta a inspección y vigilancia por el MEN